## Handout für die zusätzliche Einrichtung eines Uni-Exchange-Kontos im Verwaltungs-Outlook

 Im ersten Schritt klicken Sie bitte im Outlook auf "Datei" und dann auf "Kontoeinstellungen".

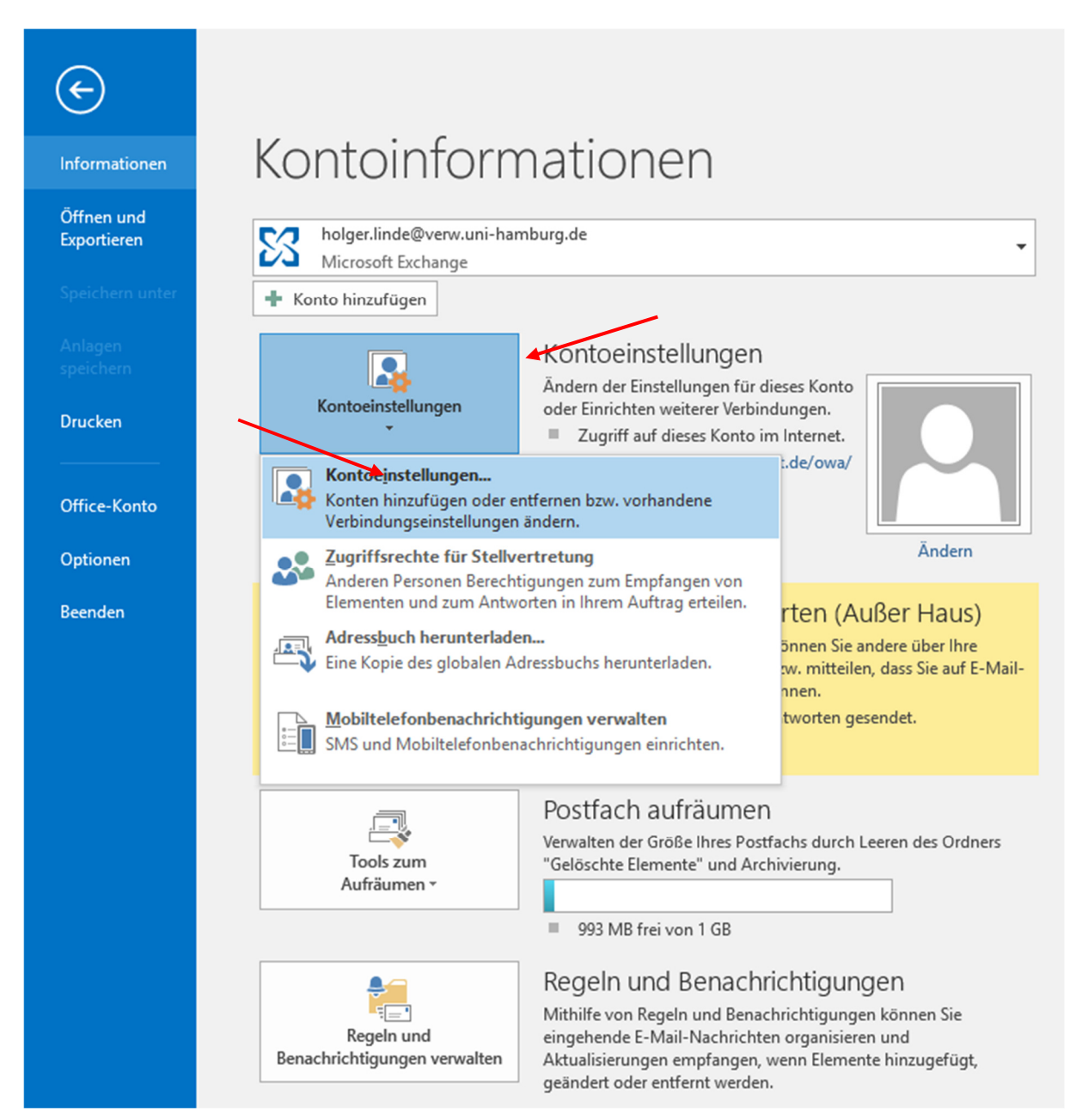

- Es öffnet sich ein neues Fenster und Sie sehen Ihr derzeitiges Verwaltungs-Mail-Konto. Um eine weiteres Konto miteinzubinden, klicken Sie bitte auf "Neu" Es öffnet sich ein weiteres Fenster.
- Hier geben Sie bitte Ihren Namen nein, dann die **E-Mail-Adresse Ihres Universitäts-Mail-Kontos (vorname.nachname@uni-hamburg.de)** und klicken auf "Weiter"!

| Mail Datendateien RSS-Fe                                                                                                    | eeds SharePoint-Listen Internetkalender Veröffentlichte Kalender Adressbücher                            |                                          |
|----------------------------------------------------------------------------------------------------|----------------------------------------------------------------------------------------------------|------------------------------------------|
| Neu X Reparteren                                                                                                    | Andern VAIS Standard restlegen Anternen T                                                                |                                          |
| holger.linde@verw.uni-ha                                                                                                    | mburg.de Microsoft Exchange (standardmäßig von diesem Kon                                                |                                          |
|                                                                                                    |                                                                                                    |                                          |
| E-Mail-Konto                                                                                                    |                                                                                                    | μ                                        |
| E-Mail-Konto                                                                                                    | Holger Linde                                                                                             |                                          |
| E-Mail-Konto  Ihr Name:                                                                                                    | Holger Linde<br>Beispiel: Heike Molnar                                                                   |                                          |
| E-Mail-Konto      Ihr Name:      E-Mail-Adresse:                                                                                                    | Holger Linde<br>Beispiel: Heike Molnar<br>holger.linde@uni-hamburg.de                                    | L. L. L. L. L. L. L. L. L. L. L. L. L. L |
| E-Mail-Konto  Ihr Name: E-Mail-Adresse:                                                                                                    | Holger Linde<br>Beispiel: Heike Molnar<br>holger.linde@uni-hamburg.de<br>Beispiel: heike@contoso.com     |                                          |
| E-Mail-Konto     Ihr Name:     E-Mail-Adresse:     Kennwort:     Kennwort:     Kennwort:     Kennwort:     Kennwort:     Kennwort:     Kennwort:     Kennwort:     Kennwort:     Setting to the setting to the s | Holger Linde<br>Beispiel: Heike Molnar<br>holger.linde@uni-hamburg.de<br>Beispiel: heike@contoso.com     |                                          |
| E-Mail-Konto      Ihr Name:      E-Mail-Adresse:      Kennwort:      Kennwort erneut einger                                                                                                    | Holger Linde<br>Beispiel: Heike Molnar<br>holger.linde@uni-hamburg.de<br>Beispiel: heike@contoso.com     |                                          |
| E-Mail-Konto      Ihr Name:      E-Mail-Adresse:      Kennwort:      Kennwort erneut einge                                                                                                    | Holger Linde<br>Beispiel: Heike Molnar<br>holger.linde@uni-hamburg.de<br>Beispiel: heike@contoso.com     | :n.                                      |
| E-Mail-Konto      Ihr Name:      E-Mail-Adresse:      Kennwort:      Kennwort erneut einge                                                                                                    | Holger Linde<br>Beispiel: Heike Molnar<br>holger.linde@uni-hamburg.de<br>Beispiel: heike@contoso.com<br> | :n.                                      |

• Die Suche nach Ihrem neuen Konto sollte jetzt automatisch durchgeführt werden.

| Konto hinzufü | gen                                                                                  | $\times$    |
|---------------|--------------------------------------------------------------------------------------|-------------|
| Nach Ihren    | E-Mail-Servereinstellungen suchen                                                    | ×           |
| Konfiguration | • • • • •                                                                            |             |
| Outlook sch   | hließt die Konfiguration Ihres Kontos ab. Dieser Vorgang kann einige Minuten dauern. |             |
| ~             | Netzwerkverbindung herstellen                                                        |             |
| <b>→</b>      | Nach holger.linde@uni-hamburg.de-Einstellungen suchen                                |             |
|               | Am E-Mail-Server anmelden                                                            |             |
|               |                                                                                      |             |
|               |                                                                                      |             |
|               |                                                                                      |             |
|               |                                                                                      |             |
|               |                                                                                      |             |
|               |                                                                                      |             |
|               |                                                                                      |             |
|               |                                                                                      |             |
|               |                                                                                      |             |
|               |                                                                                      |             |
|               |                                                                                      |             |
|               |                                                                                      |             |
|               | < Zurück Weiter                                                                      | > Abbrechen |
|               |                                                                                      |             |

• Es erscheint ein Fenster (aufpassen, das Fenster könnte sich hinter bereits von Ihnen geöffneten Fenstern verbergen) und Sie klicken bitte auf "Weitere Optionen" und dann auf "Anderes Konto verwenden".

| Windows-Sicherheit X                                            | Windows-Sicherheit ×                            |  |  |  |  |
|-----------------------------------------------------------------|-------------------------------------------------|--|--|--|--|
| Microsoft Outlook                                               | Verbindung mit holger.linde@uni-hamburg.de wird |  |  |  |  |
| Verbindung mit holger.linde@uni-hamburg.de wird<br>hergestellt. | hergestellt.<br>holger.linde@uni-hamburg.de     |  |  |  |  |
| holger.linde@uni-hamburg.de                                     | Kennwort Anmeldedaten speichern                 |  |  |  |  |
| Kennwort                                                        |                                                 |  |  |  |  |
| Anmeldedaten speichern                                          | holger.linde@uni-hamburg.de                     |  |  |  |  |
| Weitere Optionen                                                | Anderes Konto verwenden                         |  |  |  |  |
| OK Abbrechen                                                    | OK Abbrechen                                    |  |  |  |  |

 Im Feld "Benutzername" geben Sie bitte die Domäne (uni-hamburg), gefolgt von einem Backslash "\", gefolgt von Ihrer B-Kennung ein. Danach geben Sie bitte Ihr B-Kennungs-Passwort ein und setzen den Haken bei "Anmeldedaten speichern" und klicken auf "OK".

| Windows-Sicherheit X                                                                                                    | Windows-Sicherheit ×                                                                                               |  |  |  |
|----------------------------------------------------------------------------------------------------|----------------------------------------------------------------------------------------------------|--|--|--|
| Microsoft Outlook                                                                                                    | Microsoft Outlook                                                                                                  |  |  |  |
| Verbindung mit holger.linge@uni-hamburg.de wird<br>hergestellt.<br>Benutzernane<br>Kennwert<br>Domane: FHHNET<br>Anmeldedaten speichern | Verbindung mit holger.linde@unij.hamburg.de wird<br>hergestellt.<br>uni-hamburg\bae3118<br><br>Domäne: uni-hamburg |  |  |  |
| Weitere Optionen                                                                                                    | Weitere Optionen                                                                                                   |  |  |  |
| holger.linde@uni-hamburg.de                                                                                                    | holger.linde@uni-hamburg.de                                                                                        |  |  |  |
| Anderes Konto verwenden                                                                                                    | Anderes Konto verwenden                                                                                            |  |  |  |
| OK Abbrechen                                                                                                    | OK Abbrechen                                                                                                    |  |  |  |

• Jetzt sollte die Anmeldung an Ihr Uni-Exchange Postfach durchlaufen und Sie klicken bitte auf "Fertigstellen".

| Konto hinzufügen                                                                                                    | ×                         |
|----------------------------------------------------------------------------------------------------|---------------------------|
| Der Vorgang wurde erfolgreich abgeschlossen.                                                                                                    | ×                         |
| Konfiguration                                                                                                    |                           |
| Outlook schließt die Konfiguration Ihres Kontos ab. Dieser Vorgang kann einige Minuten dauern.         Netzwerkverbindung herstellen         Nach holger.linde@uni-hamburg.de-Einstellungen suchen         Am E-Mail-Server anmelden         Herzlichen Glückwunsch! Das E-Mail-Konto wurde erfolgreich konfiguriert und kann jetzt verwendet werde | en.                       |
| Kontoeinstellungen ändern                                                                                                    | Weiteres Konto hinzufügen |
| < Zurück                                                                                                    | Fertig stellen Abbrechen  |

• Es erscheint ein neues Fenster, was Sie dazu auffordert, Ihren Outlook-Client zu beenden und neu zu starten.

| Konto hinzufügen                                                      | ×                                                                                                    |
|-----------------------------------------------------------------------|----------------------------------------------------------------------------------------------------|
| Der Vorgang wurde erfolgrei                                           | ch abgeschlossen.                                                                                                    |
| Konfiguration                                                         |                                                                                                    |
| Outlook schließt die Konfigura<br>Vetzwerkverbind<br>An E-Mail-Server | tion Ihres Kontos ab. Dieser Vorgang kann einige Minuten dauern.<br>ung herstellen<br>e@uni-hamburg.de-Einstellungen suchen<br>anmelden |
| Herzlichen Glückwunsch!                                               | Das E-Mail-Konto wurde erfolgreich konfiguriert und kann jetzt verwendet werden. Microsoft Outlook                                      |
| 🗌 Kontoeinstellungen ändern                                           | Outlook muss neu gestartet werden, damit die aktuellen<br>Änderungen übernommen werden.<br>Weiteres Konto hinzufügen                    |
|                                                                       | OK<br>< Zurück Fertig stellen Abbrechen                                                                                                 |

- Sie klicken bitte auf "Schließen" und anschließend auf "Beenden"
- Starten Sie danach Outlook erneut.

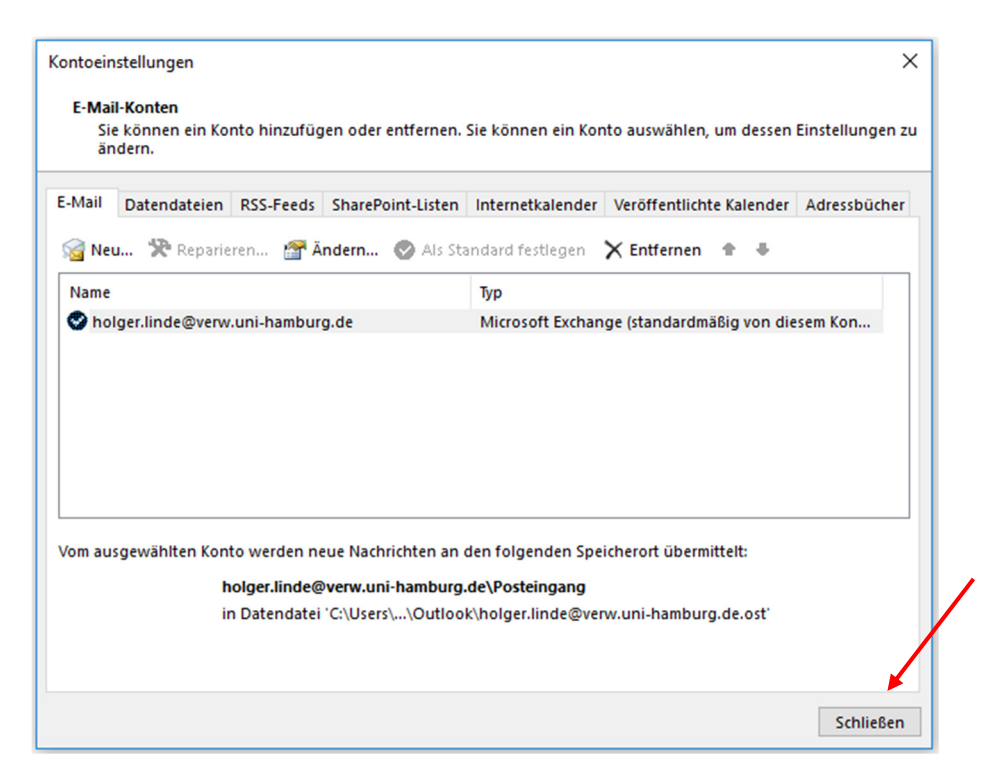

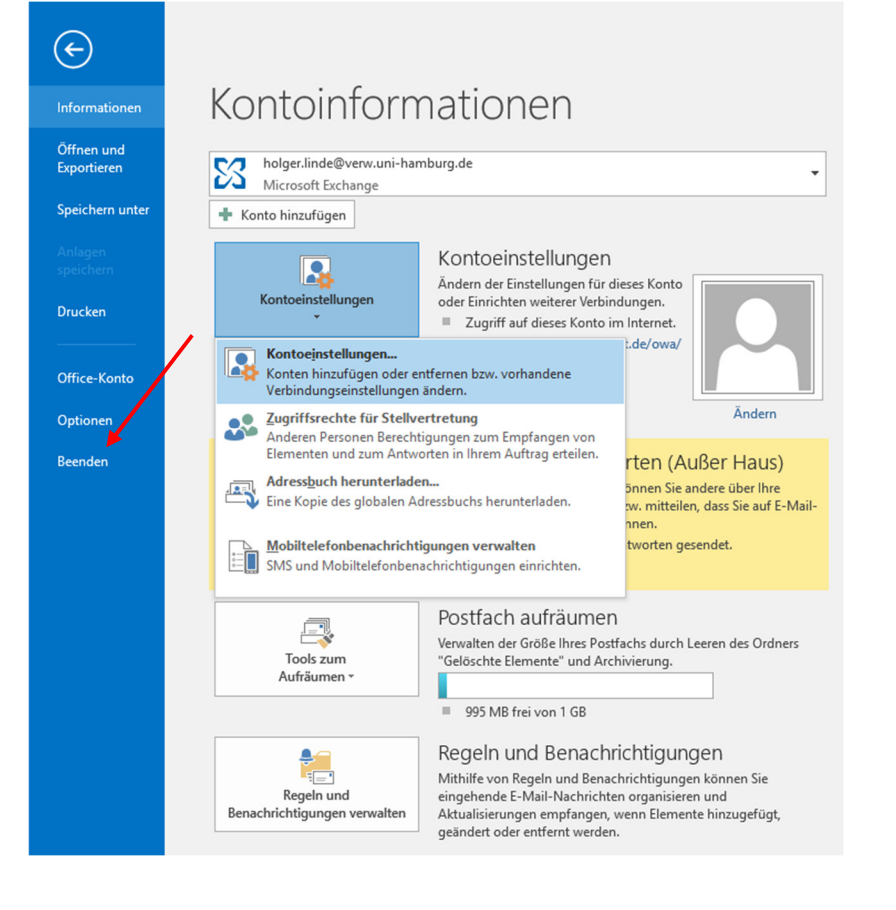

• Outlook startet jetzt und Sie können über "Datei" und "Kontoeinstellungen" kontrollieren, ob das zusätzliche Konto auch eingebunden wurde.

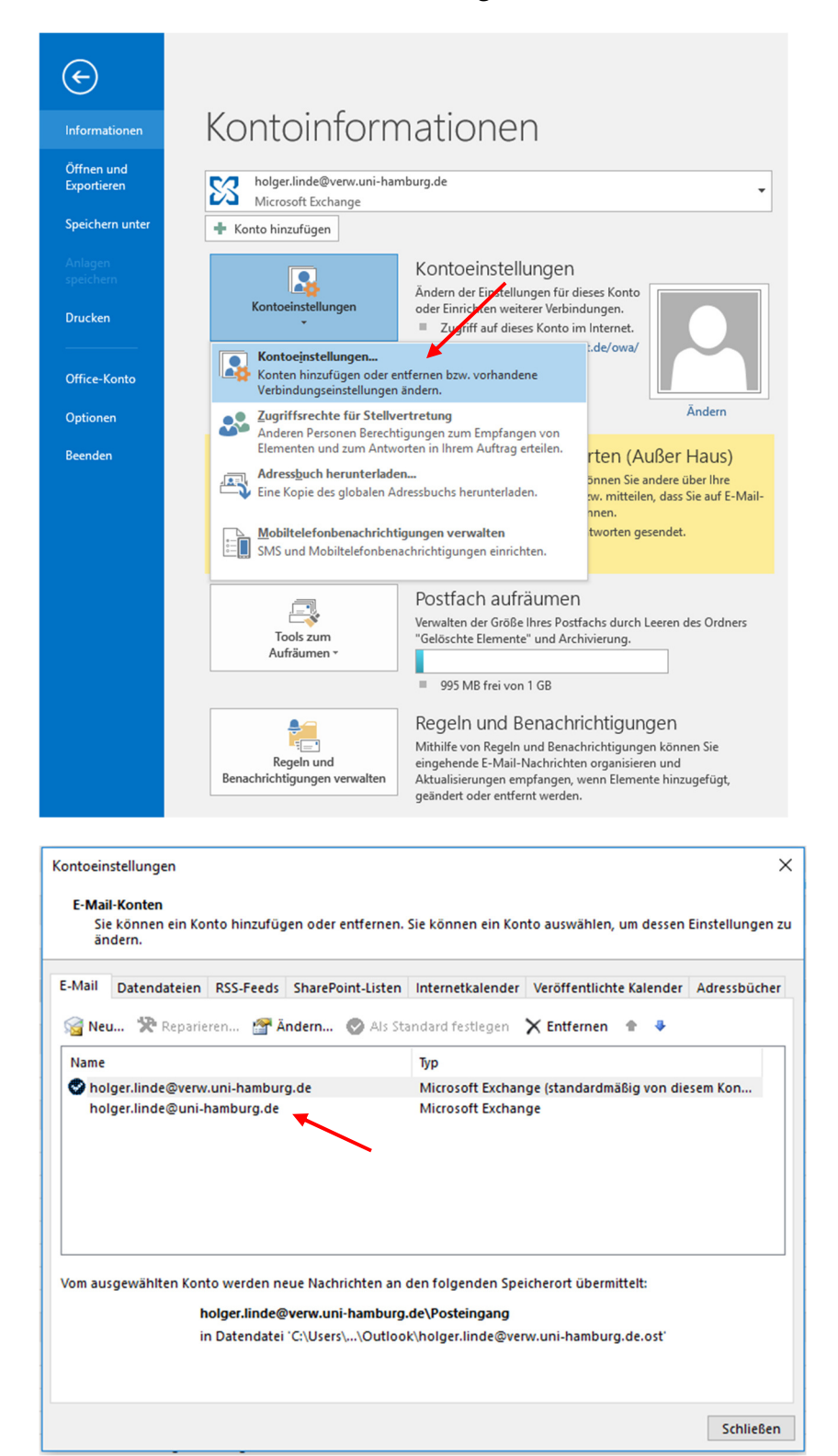

## Achtung!

Sollte sich bei Ihnen beim Start von Outlook ein Anmeldefenster öffnen, verfahren Sie bitte wie auf Seite 3 (unten) und Seite 4 (oben) beschrieben!

- Legen Sie bitte jetzt Ihre @uni-hamburg.de-E-Mail-Adresse als Ihre zukünftige Standardadresse fest.
- Keine Sorge, dass hat keinerlei Auswirkungen auf Ihr Outlook und Ihre @verw.unihamburg.de-E-Mail-Adresse.

| Kontoeinstellungen<br><b>E-Mail-Konten</b><br>Sie können ein Konto hinzufügen oder entfernen. S<br>ändern.                | X<br>iie kõnnen ein Konto auswählen, um dessen Einstellungen zu                                    |
|----------------------------------------------------------------------------------------------------|----------------------------------------------------------------------------------------------------|
| E-Mail Datendateien RSS-Feeds SharePoint-Listen                                                                           | Internetkalender Veröffentlichte Kalender Adressbücher                                             |
| 🧟 Neu 🎌 Reparieren 🔐 Ändern 🕑 Als Star                                                                                    | ndard festlegen 🗙 Entfernen 🔹 🛎                                                                    |
| Name holger.linde@verw.uni-hamburg.de holger.linde@uni-hamburg.de                                                         | Typ<br>Microsoft Exchange (standardmäßig von diesem Kon<br>Microsoft Exchange                      |
| Vom ausgewählten Konto werden neue Nachrichten an d<br>holger.linde@uni-hamburg.de\Po<br>in Datendaty 'C:\Users\LindeHo\; | en folgenden Speicherort übermittelt:<br>steingang<br>\Outlook\holger.linde@uni-hamburg.de.ost'    |
|                                                                                                    |                                                                                                    |
|                                                                                                    | Schließen                                                                                          |
| Kontoeinstellungen E-Mail-Konten Sie können ein Konto hinzufügen oder entfernen. S ändern.                                | ><br>Sie können ein Konto auswählen, um dessen Einstellungen zu                                    |
| E-Mail Datendateien RSS-Feeds SharePoint-Listen                                                                           | Internetkalender Veröffentlichte Kalender Adressbücher                                             |
| i 😪 Neu 🛠 Reparteren 🚰 Ändern 📀 Als Sta                                                                                   | ndard festlegen 🗙 Entfernen 👚 🏺                                                                    |
| Name                                                                                                    | Тур                                                                                                |
| holger.linde@uni-hamburg.de<br>holger.linde@verw.uni-hamburg.de                                                           | Microsoft Exchange (standardmäßig von diesem Kon<br>Microsoft Exchange                             |
| Vom ausgewählten Konto werden neue Nachrichten an o<br>holger.linde@uni-hamburg.de\Po<br>in Datendatei 'C:\Users\LindeHo\ | den folgenden Speicherort übermittelt:<br>osteingang<br>.\Outlook\holger.linde@uni-hamburg.de.ost' |
|                                                                                                    | Schließen                                                                                          |

• Ihr Uni-Exchange-Konto und das dazugehörige Online-Archiv sollten jetzt auch in der Ordnerliste zu sehen sein. Zusätzlich mit dem Konto sollten auch die Funktionspostfächer, für die Sie berechtigt sind, zu sehen sein.

| A holger.linde@verw.uni-hamburg.de    |
|---------------------------------------|
| ▲ Posteingang                         |
| MailMonitor                           |
| openFT                                |
| Nagios                                |
| TSM                                   |
| Verwaltungs-Server-Ereignisse         |
| Virenmeldung                          |
| Entwürfe                              |
| Gesendete Objekte                     |
| Gelöschte Objekte                     |
| Infected                              |
| Junk-E-Mail                           |
| Postausgang                           |
| Quarantine                            |
| RSS-Feeds                             |
| Vorlagen                              |
| ▷ Suchordner                          |
| ▷ holger.linde@uni-hamburg.de         |
| ▷ Onlinearchiv - Holger.Linde@uni-ham |
| ▷ RRZ, eFax Monitoring                |
| Onlinearchiv - efax monitoring.rrz@u  |

• Wenn Sie jetzt eine neue Mail schreiben möchten, z.B. im Namen des anderen Postfachs oder im Namen des Funktionspostfachs, haben Sie die Möglichkeit, über das Von-Feld diese zusätzlichen E-Mail-Adressen anzugeben. Standardmäßig taucht in jedem Fall Ihr eingebundenes Zusatzkonto im Von-Feld auf.

| Datei     Nachricht     Einfügen     Optionen       Image: Senden     Image: Senden     Image: Senden     Image: Senden     Image: Senden       Image: Senden     Von ▼     holger.linde@verw.uni-hamburg.de     Image: Senden |                         | ¢ ↑                                          | ∳ ≑                            |                 |
|----------------------------------------------------------------------------------------------------|-------------------------|----------------------------------------------|--------------------------------|-----------------|
| Kopieren   Kopieren   Kopieren   Format übertragen   Zwischenablage   Zwischenablage     Image: Senden     Von -   holger.linde@uni-hamburg.de   holger.linde@verw.uni-hamburg.de   Weitere E-Mail-Adresse                     | Datei                   | Nachricht                                    | Einfügen                       | Optionen        |
| Zwischenablage<br>Von  holger.linde@verw.uni-hamburg.de holger.linde@verw.uni-hamburg.de Weitere E-Mail-Adresse                                                                                                    | Einfügen                | X Ausschneide<br>≌ Kopieren<br>∛ Format über | en F                           |                 |
| Von •     holger.linde@verw.uni-hamburg.de       Senden     holger.linde@verw.uni-hamburg.de       Weitere E-Mail-Adresse                                                                                                    | Zw                      | ischenablage                                 | Gi i                           |                 |
| Weitere E-Mail-Adresse                                                                                                    | ت <b>=</b> اً<br>Senden | Von -<br>holger.lind                         | holger.linde                   | @verw.uni-hambo |
|                                                                                                    |                         | Weitere E-N                                  | e@verw.uni-na<br>/lail-Adresse | amburg.de       |

• Wenn Sie "Weitere E-Mail-Adresse " angeklickt haben, haben Sie die Möglichkeit, die E-Mail-Adresse des Funktionspostfachs anzugeben.

| Von anderer E-Mail-Adresse senden      | ×            |
|----------------------------------------|--------------|
| Von                                    |              |
| Senden mit 🔻 holger.linde@verw.uni-han | nburg.de     |
|                                        | OK Abbrechen |

• Achten Sie darauf, dass die "Senden mit"-Adresse die ihres festgelegten @uni-hamburg.de-Kontos ist.

| Von anderer E-Ma | il-Adresse senden |                | $\times$    |
|------------------|-------------------|----------------|-------------|
| Von              |                   |                |             |
| Senden mit 🔻     | holger.linde@verw | uni-hamburg.de |             |
| holger.linde@ur  | i-hamburg.de      | 01             | K Abbrechen |
| holger.linde@ve  | w.uni-hamburg.de  |                |             |

• Klicken Sie auf das "Von"-Feld und wählen Sie das Fkt.-Postfach aus der Adressliste aus.

| Von anderer E-Mail-Adresse senden       |        |                |              |           | ×            |         |    |                  |
|-----------------------------------------|--------|----------------|--------------|-----------|--------------|---------|----|------------------|
| Von                                     |        |                |              |           |              |         |    |                  |
| Senden mit 🔻 holger.linde@un            | i-hamb | urg.de         |              |           |              |         |    |                  |
|                                         |        |                |              |           |              |         |    |                  |
|                                         |        | O              | K            | Abbrech   | en           |         |    |                  |
|                                         | r      |                |              |           |              |         |    | ×                |
| Absender auswahlen: Globale Adress      | liste  |                |              |           |              |         |    | ^                |
| Suchen:  Nur Name OMehr Sp              | alten  | Adressbuch     | 1            |           |              |         |    |                  |
| rrz                                     | OK     | Globale Ad     | dressliste - | holger.li | nde@uni-ham  | burg.de | ~  | Erweiterte Suche |
| Name                                    | Posi   | tion           |              | Telefon   | geschäftlich | Büro    |    | Abteilung        |
| RRZ, APPS.LMS                           |        |                |              |           |              |         |    | RRZ, SAN, PAE 🔺  |
| RRZ, Arbeitsplatzsysteme-FHHN           | •      |                |              |           |              |         |    | RRZ, SAN, AD     |
| RRZ, BIN                                |        | /              |              |           |              |         |    | RRZ, BIN         |
| RRZ, BIN-Mail-Unix                      | /      |                |              |           |              |         |    |                  |
| RRZ, Confluence     PPZ aFax Monitoring |        |                |              |           |              |         |    |                  |
| BRZ Exchange Monitoring                 | Funk   | tions-Postfach | n            |           |              |         |    | RRZ BIN SDE      |
| RRZ, Exchangeteam                       | Funk   | tions-E-Mail-A | dresse       |           |              |         |    | RRZ, BIN, SDE    |
| & RRZ, Gleichstellung                   |        |                |              |           |              |         |    |                  |
| 🚨 RRZ, IDMS-Team                        |        |                |              |           |              |         |    | RRZ, BIN, IDM    |
| 🍰 RRZ, IT-Bedarfserhebung               |        |                |              |           |              |         |    |                  |
| RRZ, IT-Bestellung                      |        |                |              |           |              |         |    | RRZ, SAN         |
| RRZ, Lehrauftragsmanagement             |        |                |              |           |              |         |    |                  |
| RR7 175                                 |        |                |              |           |              |         |    | RRZ, SAN, PAL    |
| & RRZ, M42                              |        |                |              |           |              |         |    | RRZ, SAN, AD     |
| • DD7 Manual lines Cana                 |        |                |              |           |              |         |    |                  |
| •                                       |        |                |              |           |              |         |    | ,                |
|                                         |        |                |              |           |              |         |    |                  |
|                                         |        |                |              |           |              |         | OK | Abbrechen        |
|                                         | _      |                |              |           |              |         |    |                  |
|                                         |        |                |              |           |              |         |    |                  |
| V                                       |        |                |              |           |              | $\sim$  |    |                  |
| Von anderer E-Mail-Adresse ser          | nden   |                |              |           |              | ~       |    |                  |
| Von RRZ, Exchar                         | nge M  | onitoring      |              |           |              |         |    |                  |
| Senden mit 🔻 holger.linde               | @uni   | -hamburg.d     | le           |           |              |         |    |                  |
|                                         |        |                | O            | (         | Abbreche     | n       |    |                  |

• Alle von Ihnen eingegebenen E-Mail-Adressen, sind jetzt als Liste im Von-Feld zu sehen und einsetzbar.

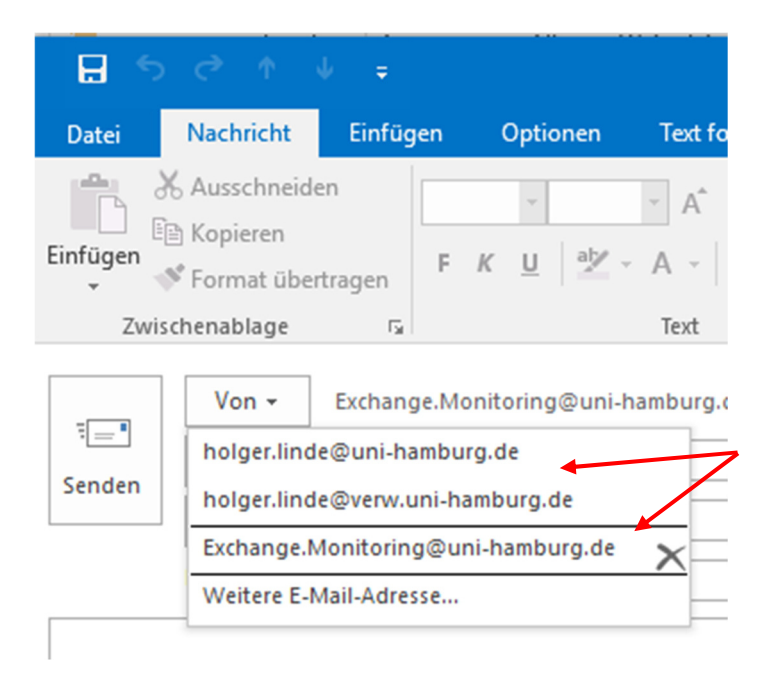

• Klicken jetzt bitte wieder auf "Datei" und dann auf "Optionen", um eine Signatur für das neue Konto einzurichten.

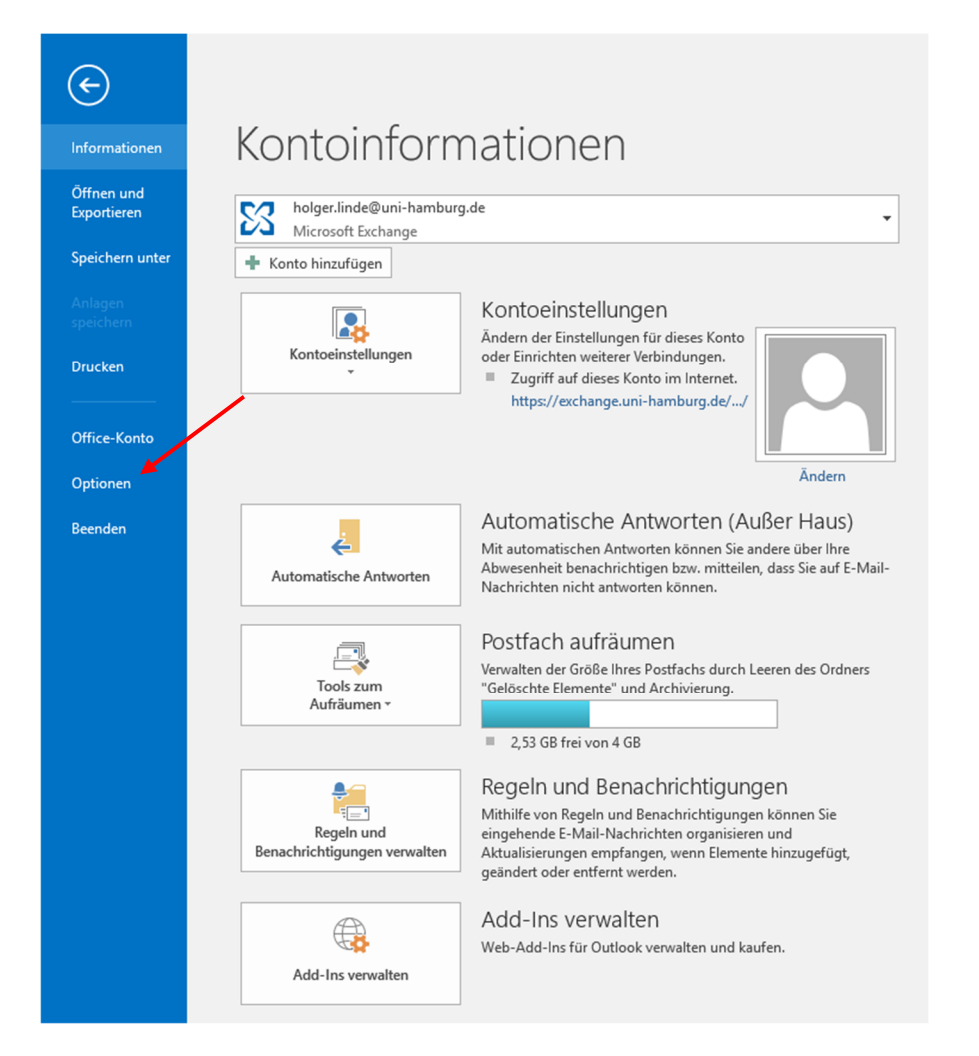

• Klicken Sie bitte auf "E-Mail" und dann auf "Signaturen".

| Outlook-Optionen                                         | ?                                                                                                    | ×     |
|----------------------------------------------------------|----------------------------------------------------------------------------------------------------|-------|
| Allgemein<br>E-Mail                                      | Ändern Sie die Einstellungen für von Ihnen erstellte und empfangene Nachrichten.                                                      |       |
| Kalender                                                 | Nachrichten verfassen                                                                                                    |       |
| Personen<br>Aufgaben                                     | Ändern Sie die Bearbeitungseinstellungen für Nachrichten.     Editoroptionen       Nachricht in diesem Format verfassen:     Nur-Text |       |
| Suchen                                                   |                                                                                                    | -     |
| Sprache<br>Erweitert                                     | ABC Vor dem Senden immer die Rechtschreibung prüfen Rechtschreibung und AutoKorrektur                                                 |       |
| Menüband anpassen<br>Symbolleiste für den Schnellzugriff | Erstellen oder ändern Sie Signaturen für Nachrichten. Signaturen.                                                                     |       |
| Add-Ins<br>Trust Center                                  | Verwenden Sie Briefpapier, um Standardschriftart und Formatvorlagen sowie<br>Farben und Hintergründe zu ändern.                       |       |
|                                                          | Outlook-Bereiche                                                                                                    |       |
|                                                          | Passen Sie die Art an, in der Elemente bei Verwendung des Lesebereichs als gelesen markiert <u>L</u> esebereich.                      |       |
|                                                          | Nachrichteneingang                                                                                                    |       |
|                                                          | Beim Eintreffen neuer Nachrichten:         ✓ Sound wiedergeben                                                                        |       |
|                                                          | Unterhaltungen aufräumen                                                                                                    | Ŧ     |
|                                                          | OK Abb                                                                                                    | echen |

• Um eine neue Signatur einzurichten, klicken Sie bitte auf "Neu".

| E-Mail-Signatur Persönliches Briefpapier<br>Signatur zum Bearbeiten auswählen Standardsignatur auswählen E-Mail-Konto: holger.linde@verw.uni-hamburg.de verw.uni-hamburg.de verw.uni-hambur | Signaturen und Bri                       | efpapier                                                            | ?       | ×      |  |  |  |
|----------------------------------------------------------------------------------------------------|------------------------------------------|---------------------------------------------------------------------|---------|--------|--|--|--|
| Signatur zum Bearbeiten auswählen<br>Holger Linde (Verwaltung)<br>Löschen Neu Speichern Umbenennen<br>Signatur bearbeiten<br>TheSans UHH ↓ 11 ↓ F K U Automatisch ↓ E = = I I visitenkarte<br>E-Mail- und Groupware-Infrastruktur<br>Schlüterstraße 70<br>20146 Hamburg<br>Tel.: +49 (0)40 42838 7186<br>E-Mail: holger.linde@verw.uni-hamburg.de                                                                                                    | <u>E</u> -Mail-Signatur                  | Persönliches Briefpapier                                            |         |        |  |  |  |
| Holger Linde (Verwaltung)       E-Mail-Konto:       holger.linde@verw.uni-hamburg.de         Neue Nachrichten:       Holger Linde (Verwaltung)         Neue Nachrichten:       Holger Linde (Verwaltung)         Antworten/Weiterleitungen:       Holger Linde (Verwaltung)         Signatur bearbeiten         TheSans UHH       11         F       K         Uditerstraße 70         20146 Hamburg         Tel.: +49 (0)40 42838 7186         E-Mail: holger.linde@verw.uni-hamburg.de                                                                                                    | Signatur <u>z</u> um Bea                 | rbeiten auswählen Standardsignatur auswählen                        |         |        |  |  |  |
| Neue Nachrichten:   Antworten/Weiterleitungen:   Holger Linde (Verwaltung)   Antworten/Weiterleitungen:   Holger Linde (Verwaltung)     Signatur bearbeiten     TheSans UHH   11   F   K   Mutomatisch     E-Mail- und Groupware-Infrastruktur     Schlüterstraße 70   20146 Hamburg   Tel.: +49 (0)40 42838 7186   E-Mail: holger.linde@verw.uni-hamburg.de                                                                                                    | Holger Linde (V                          | erwaltung) E-Mail-Konto: holger.linde@verw.uni-hamburg.de           | [       | $\sim$ |  |  |  |
| Antworten/Weiterleitungen:Holger Linde (Verwaltung)LöschenNeuSpeichernUmbenennenSignatur bearbeitenImage: Signatur bearbeitenImage: Signatur bearbeitenTheSans UHHImage: Image: Signatur bearbeitenImage: Signatur bearbeitenE-Mail- und Groupware-InfrastrukturImage: Signatur bearbeitenSchlüterstraße 7020146 HamburgTel.: +49 (0)40 42838 7186Image: Signatur bearbeitenE-Mail: holger.linde@verw.uni-hamburg.deImage: Signatur bearbeiten                                                                                                    |                                          | Neue Nachrichten: Holger Linde (Verwaltung)                         |         | $\sim$ |  |  |  |
| Löschen Neu Speichern Umbenennen<br>Signatur bearbeiten<br>TheSans UHH ↓ 11 ↓ F K U Automatisch ↓ = = = I Visitenkarte R & &<br>E-Mail- und Groupware-Infrastruktur<br>Schlüterstraße 70<br>20146 Hamburg<br>Tel.: +49 (0)40 42838 7186<br>E-Mail: holger.linde@verw.uni-hamburg.de                                                                                                    |                                          | Antworten/Weiterleitungen: Holger Linde (Verwaltung)                | ·       | $\sim$ |  |  |  |
| Signatur bearbeiten<br>TheSans UHH ↓ 11 ↓ F K U Automatisch ↓ = = = I I visitenkarte I & (Interstruktur)<br>E-Mail- und Groupware-Infrastruktur<br>Schlüterstraße 70<br>20146 Hamburg<br>Tel.: +49 (0)40 42838 7186<br>E-Mail: holger.linde@verw.uni-hamburg.de                                                                                                    | L <u>ö</u> schen                         | Neu Speichern Umbenennen                                            |         |        |  |  |  |
| TheSans UHH       II       F       K       U       Automatisch       E       E       Image: Comparison of the comparison of the comparison of t                                                                                                    | Signa <u>t</u> ur bearbeit               | en                                                                  |         |        |  |  |  |
| E-Mail- und Groupware-Infrastruktur<br>Schlüterstraße 70<br>20146 Hamburg<br>Tel.: +49 (0)40 42838 7186<br>E-Mail: holger.linde@verw.uni-hamburg.de                                                                                                    | TheSans UHH                              | TheSans UHH V 11 V F K U Automatisch V = = = (Larvey Visitenkarte ) |         |        |  |  |  |
| Schlüterstraße 70<br>20146 Hamburg<br>Tel.: +49 (0)40 42838 7186<br>E-Mail: holger.linde@verw.uni-hamburg.de                                                                                                    | E-Mail- und                              | Groupware-Infrastruktur                                             |         | ^      |  |  |  |
| Schlüterstraße 70<br>20146 Hamburg<br>Tel.: +49 (0)40 42838 7186<br>E-Mail: holger.linde@verw.uni-hamburg.de                                                                                                    |                                          |                                                                     |         |        |  |  |  |
| 20146 Hamburg<br>Tel.: +49 (0)40 42838 7186<br>E-Mail: holger.linde@verw.uni-hamburg.de                                                                                                    | Schlüterstra                             | iße 70                                                              |         |        |  |  |  |
| E-Mail: holger.linde@verw.uni-hamburg.de                                                                                                    | 20146 Ham                                | burg                                                                |         |        |  |  |  |
| E-Mail: holger.linde@verw.µni-hamburg.de                                                                                                    | Tel.: +49 (0)                            | Tel.: +49 (0)40 42838 7186                                          |         |        |  |  |  |
|                                                                                                    | E-Mail: holger.linde@verw.uni-hamburg.de |                                                                     |         |        |  |  |  |
|                                                                                                    |                                          |                                                                     |         |        |  |  |  |
|                                                                                                    |                                          |                                                                     |         | ·      |  |  |  |
| OK Abbrechen                                                                                                    |                                          | ОК                                                                  | Abbrech | en     |  |  |  |

• Geben Sie der neuen Signatur einen eindeutigen Namen (Siehe Bild)

| Neue Signatur                                       | ? ×           |
|-----------------------------------------------------|---------------|
| <u>N</u> amen für diese Signa<br>Holger Linde (Uni) | tur eingeben: |
| ОК                                                  | Abbrechen     |

 Klicken Sie auf die neue Signatur und richten Sie die Signatur bei "Standardsignatur auswählen" ein und tragen Sie im Textfeld unten Ihre Signatur ein und klicken auf "OK".
 Damit haben Sie für beide Konten eine entspr. Signatur, die automatisch von Outlook gewählt wird, je nachdem auf welchen Posteingang sie stehen.

| Signaturen und Bri         | iefpapier        |           |                    |                          |               |                        | ?      | ×      |
|----------------------------|------------------|-----------|--------------------|--------------------------|---------------|------------------------|--------|--------|
| <u>E</u> -Mail-Signatur    | Persönliches Bri | efpapier  |                    |                          |               |                        | n      |        |
| Signatur <u>z</u> um Bea   | rbeiten auswähle | n         |                    | Standardsignatur         | auswählen –   |                        | $\sim$ |        |
| Holger Linde (U            | Jni)             |           | ^                  | E-Mail- <u>K</u> onto:   | holger.linde@ | ହିuni-hamburg.de       |        | ~      |
| Holger Linde (v            | erwaitung)       |           |                    | Neue Nachr <u>i</u> chte | n:            | Holger Linde (Uni)     |        | $\sim$ |
|                            |                  |           | ~                  | Antworten/ <u>W</u> eit  | erleitungen:  | Holger Linde (Uni)     |        |        |
| L <u>ö</u> schen           | <u>N</u> eu      | Speichern | <u>U</u> mbenennen |                          |               |                        |        |        |
| Signa <u>t</u> ur bearbeit | en               |           |                    |                          |               |                        |        |        |
| TheSans UHH                | ~ 11             | ✓ F K     | <u>U</u> Auton     | natisch 🗸 🚍              | = =           | 🔠 <u>V</u> isitenkarte |        |        |
|                            |                  |           |                    |                          |               | ·                      |        | ^      |
|                            |                  |           |                    |                          |               |                        |        |        |
|                            |                  |           |                    |                          |               |                        |        |        |
|                            |                  |           |                    |                          |               |                        |        |        |
|                            |                  |           |                    |                          |               |                        |        |        |
|                            |                  |           |                    |                          |               |                        |        |        |
|                            |                  |           |                    |                          |               |                        |        |        |
|                            |                  |           |                    |                          |               |                        |        |        |
|                            |                  |           |                    |                          |               | ОК                     | Abbree | chen   |

| Signaturen und Briefpapier                                           | ?     | ×      |
|----------------------------------------------------------------------|-------|--------|
| E-Mail-Signatur Persönliches Briefpapier                             |       |        |
| Signatur <u>z</u> um Bearbeiten auswählen Standardsignatur auswählen |       |        |
| Holger Linde (Uni) E-Mail-Konto: holger.linde@uni-hamburg.de         |       | $\sim$ |
| Holger Linde (Verwaltung) Neue Nachrichten: Holger Linde (Uni)       |       | $\sim$ |
| Antworten/Weiterleitungen: Holger Linde (Uni)                        |       | $\sim$ |
| Löschen Neu Speichern Umbenennen                                     |       |        |
| Signa <u>t</u> ur bearbeiten                                         |       |        |
| TheSans UHH 🗸 11 🗸 F K U Automatisch 🗸 🚍 🗏 🖾 Visitenkarte 📑 🌐        |       |        |
|                                                                      |       | ^      |
| Mit freundlichen Grüßen                                              |       |        |
|                                                                      |       |        |
| <br>Holger Linde                                                     |       |        |
| Liniversität Hamburg                                                 |       |        |
| Regionales Rechenzentrum                                             |       |        |
| Basis-Infrastruktur                                                  |       | ~      |
|                                                                      |       |        |
| ОК                                                                   | Abbre | chen   |